Vysoké učení technické v Brně Fakulta strojního inženýrství

Energetický ústav Odbor termomechaniky a techniky prostředí

# **TRNSYS** Type253

TRNSYS module for 1D PCM layer heat transfer modelling

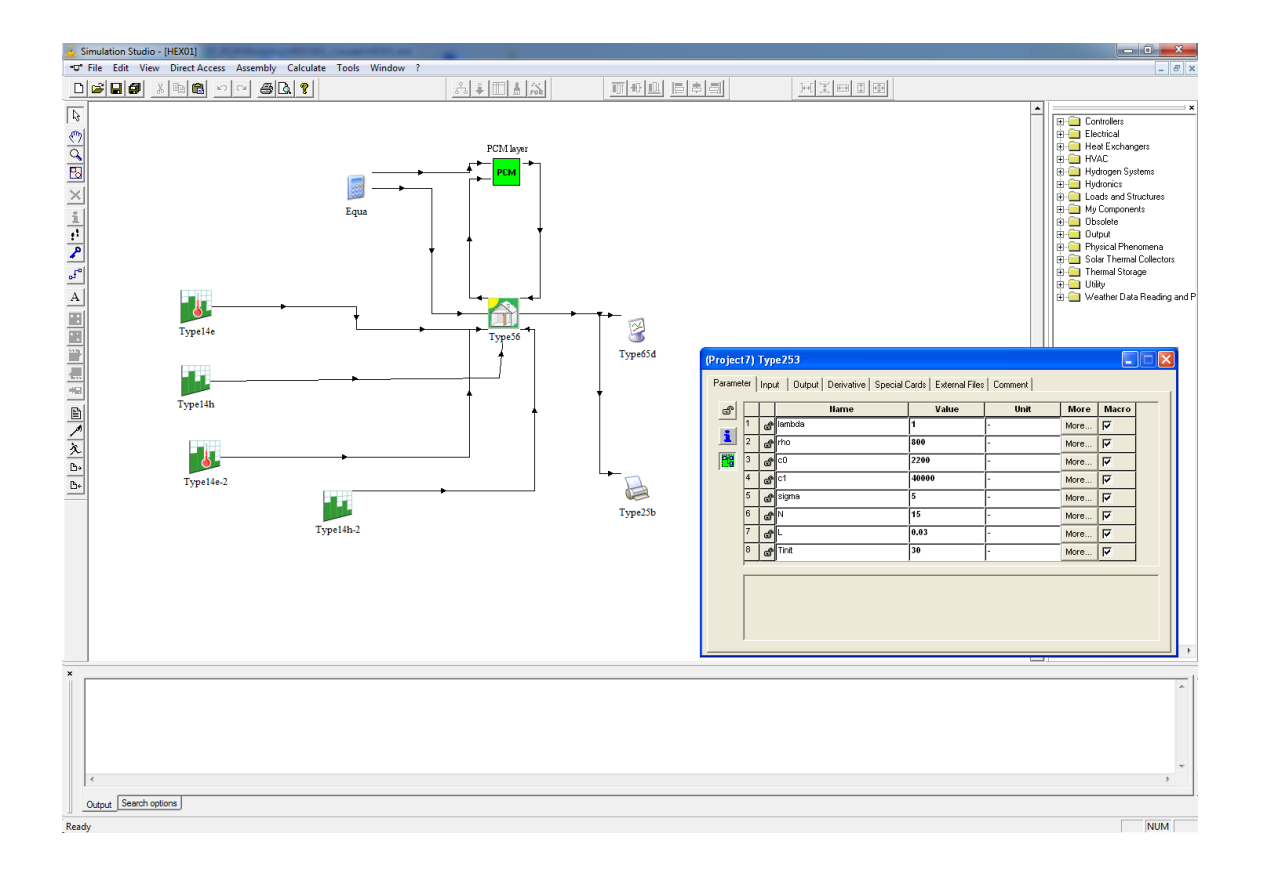

| Apollo ID:    | 26344               |
|---------------|---------------------|
| Datum:        | 17. prosince 2012   |
| Typ projektu: | R - software        |
| Autor:        | Ing. Lubomír Klimeš |

#### Popis a využití software TRNSYS Type253

TRNSYS (**TRaN**sient **SY**stem **S**imulation) je v technické praxi široce využívaný simulační nástroj pro analýzu dynamických systémů. TRNSYS je nejčastěji využíván pro návrh a simulování provozů budov, které obsahují aktivní a pasivní solární prvky. Další oblastí, ve které je TRNSYS s výhodou používán, jsou úlohy spjaté s obnovitelnými energiemi.

TRNSYS je modulární systém, tj. uživatel sestavuje simulaci daného problému pomocí tzv. základních modulů, přičemž každý z nich má svoji specifickou funkci, kterou lze při simulaci využít. TRNSYS je v základní instalaci vybaven velkým počtem různorodých modulů, které lze použít pro řešení nejrůznějších inženýrských problémů. Avšak v posledních letech se v oblasti vývoje materiálů začínají objevovat tzv. materiály se změnou fáze PCM (Phase Change Materials), které mají široké uplatnění od problematiky stavebních konstrukcí<sup>1</sup> přes využití v solárních systémech až po uchovávání tepla<sup>2</sup>, tzv. heat storage.

V současné době TRNSYS ve verzi 17 neobsahuje modul, který by umožňoval simulovat soustavy obsahující materiály s fázovou přeměnou PCM. Software **TRNSYS Type253** tento nedostatek odstraňuje a umožňuje řešit 1D nestacionární přenos tepla vrstvou předepsané tloušťky tvořené materiálem s fázovou přeměnou PCM o daných parametrech. Modul **TRN-SYS Type253** řeší přenos tepla v PCM vrstvě kondukcí využitím metody kontrolních objemů. Na obou površích vrstvy je možné určit přenos tepla konvekcí (součinitelem přestupu tepla ha okolní teplotou  $T_{\infty}$ ) a/nebo měrným tepelným tokem  $\dot{q}$ . Řešením výpočtu modulem **TRNSYS Type253** jsou povrchové teploty v čase na obou površích PCM vrstvy. Pro modelování fázové přeměny je použita metoda efektivní tepelné kapacity<sup>3</sup>.

Modul **TRNSYS Type253** tedy umožňuje řešit 1D nestacionární přenos tepla v PCM vrstvě, pomocí kterého je možné provádět simulace např. složené stěny, solárních kolektorů nebo tepelného výměníku s využítím materiálů s fázovou přeměnou PCM. Ukázka výsledku simulace pro tepelný výměník tvořený CSM panely s PCM je na Obrázku 5 na straně 6.

Software **TRNSYS Type253** je tvořen tzv. *proformou* (Type253.tmf, Type253.bmp) definující modul pro použití v TRNSYSu a jeho propojení s ostatními komponentami simulace a vlastním *výpočetním jádrem* modulu implementovaném v C++ a zkompilovaném do dynamické knihovny (Type253.dll).

#### Instalace software TRNSYS Type253

Ukončete TRNSYS, pokud je spuštěn. Pro instalaci a správnou funkčnost modulu **TRNSYS Type253** je provést následující dva kroky instalace:

- 1. Do adresáře .\Studio\Proformas\My components v adresáři s instalací TRNSYSu nakopírovat soubory Type253.tmf a Type253.bmp.
- 2. Do adresáře .\UserLib\ReleaseDLLs v adresáři s instalací TRNSYSu nakopírovat soubor Type253.dll.

Po spuštění TRNSYSu se v paletě dostupných modulů (tzv. component listu) v nabídce My components zobrazí modul Type253, který lze nyní používat stejným způsobem jako ostatní moduly TRNSYSu.

<sup>&</sup>lt;sup>1</sup>Kuznik et al., Energetic efficiency of room wall containing PCM wallboard: A full-scale experimental investigation, Energy and Buildings, 40 (2008), pp. 148–156.

<sup>&</sup>lt;sup>2</sup>Tyagi et al., *Review on solar air heating system with and without thermal energy storage system*, Renewable and Sustainable Energy Reviews, 16 (2012), pp. 2289-2303.

<sup>&</sup>lt;sup>3</sup>Stefanescu D. M., Science and Engineering of Solidification, 2<sup>nd</sup> Ed., Springer, 2009.

#### Použití a nastavení software TRNSYS Type253

Instalací modulu Type253 podle výše uvedeného odstavce je modul Type253 zpřístupněn uživateli v paletě modulů. Po instalaci může uživatel využívat Type253 v libovolné simulaci stejným způsobem jako jakýkoliv jiný modul TRNSYSu.

Modul **TRNSYS Type253** vyžaduje ke své činnosti 8 parametrů (jsou konstantní po celé trvání simulace), viz Obrázek 1 na straně 5 a 7 vstupů (mohou se měnit v čase simulace), viz Obrázek 2 na straně 5. Výstupem modulu Type253 jsou pak dvě teploty na obou površích PCM vrstvy, viz Obrázek 3 na straně 5. Efektivní tepelnou kapacitu materiálu s fázovou přeměnou PCM je možné zadávát ve tvaru

$$c_{\text{eff}}(T, T_{\text{pch}}, c_0, c_1, \sigma) = c_0 + c_1 \exp\left\{-\frac{(T - T_{\text{pch}})^2}{\sigma}\right\},$$

kde  $T_{\text{pch}}$ ,  $c_0$ ,  $c_1$  a  $\sigma$  jsou parametry volené uživatelem, pomocí kterých je definováno např. latentní teplo fázové přeměny a teplotní interval fázové přeměny.

#### Parametry

lambda součinitel tepelné vodivosti PCM [W/mK]

rho hustota PCM  $[kg/m^3]$ 

c0 měrná tepelná kapacita PCM vně interval fázové přeměny [J/kgK]

c<br/>1 nárust měrné tepelné kapacity [J/kgK] vzhledem k c<br/>0 při teplotě  $T_{\rm pch}$ v oblasti fázové přeměny; maximální hodnota měrné tepelné kapacity při teplotě <br/>  $T_{\rm pch}$  je tedy $c_0 + c_1$ 

sigma parametr řídící šířku teplotního intervalu fázové přeměny [K<sup>2</sup>]

 $\mathbbm{N}$ počet uzlů pro numerický výpočet a tloušťku PCM vrstvy L

L tloušťka PCM vrstvy [m]

Tinit počáteční teplota [°C] PCM vrstvy v čase t = 0

#### Vstupy

Tpch střední teplota fázové přeměny  $T_{pch}$  [°C] (teplota, při které nabývá funkce efektivní tepelné kapacity své maximální hodnoty)

TinfL teplota okolí  $T_{\infty,L}$  (okolní tekutiny) na levé straně PCM vrstvy [°C]

hL součinitel přestupu tepla konvekcí  $h_{\rm L}$  na levé straně PCM vrstvy [W/m<sup>2</sup> K]

qL měrný tepelný tok  $\dot{q}_{\rm L}$  [W/m<sup>2</sup>] na levém povrchu PCM vrstvy

TinfR teplota okolí  $T_{\infty,R}$  (okolní tekutiny) na pravé straně PCM vrstvy [°C]

 ${\tt hR}$  součinitel přestupu tepla konvekcí  $h_{\rm R}$ na pravé straně PCM vrstvy  $[{\rm W/m^2\,K}]$ 

qR měrný tepelný tok  $\dot{q}_{\rm L}$  [W/m<sup>2</sup>] na pravém povrchu PCM vrstvy

#### Výstupy

```
TsurfL teplota T_{\text{PCM,L}} [°C] na levém povrchu PCM vrstvy
```

TsurfR teplota  $T_{\text{PCM,R}}$  [°C] na pravém povrchu PCM vrstvy

### Technické a programové požadavky

Operační systém Windows s nainstalovaným TRNSYSem.

### Vazba na projekty

- 1. FSI-J-12-22 Aplikace metod numerického modelování a optimalizace v inženýrských úlohách se změnou skupenství a struktury
- 2. OC10051 Využití materiálů se změnou skupenství pro vyšší efektivnost solárních vzduchových systémů
- 3. ED0002/01/01 NETME Centre Nové technologie pro strojírenství

## Licenční podmínky

K využití software jiným subjektem není nutné nabytí licence. Poskytovatel licence na software nepožaduje licenční poplatek.

### Kontaktní osoba

Ing. Lubomír Klimeš, klimes@fme.vutbr.cz

### Dokumentace grafického uživatelského prostředí

Dialogová okna pro nastavení parametrů, vstupů a výstupů jsou na Obrázcích 1, 2 a 3 na straně 5. Ukázka použití modulu Type253 v programovém prostředí TRNSYS je na Obrázku 4 na straně 6 a ukázka využití modulu Type253 v simulaci tepelného výměníku je na Obrázku 5.

### Stažení software

Software je možné stáhnout na

http://www.energetickeforum.cz/fsi-vut-v-brne/vysledky-vyzkumu.

Prohlašuji, že popsaný výsledek naplňuje definici uvedenou v Příloze č. 1 Metodiky hodnocení výsledků výzkumu a vývoje v roce 2012 a že jsem si vědom důsledků plynoucích z porušení § 14 zákona č. 130/2002 Sb. (ve znění platném od 1. července 2009). Prohlašuji rovněž, že na požádání předložím technickou dokumentaci výsledku.

V Brně dne 17. prosince 2012.

Ing. Lubomír Klimeš

| Project7) Type253                                                                  |   |   |        |       |      |      |          |  |
|------------------------------------------------------------------------------------|---|---|--------|-------|------|------|----------|--|
| Parameter   Input   Output   Derivative   Special Cards   External Files   Comment |   |   |        |       |      |      |          |  |
| đ                                                                                  |   |   | Name   | Value | Unit | More | Macro    |  |
| •                                                                                  | 1 | 9 | lambda | 1     | -    | More | V        |  |
| 1                                                                                  | 2 | 9 | rho    | 800   | -    | More | <b>v</b> |  |
| 26                                                                                 | 3 | đ | c0     | 2200  | -    | More |          |  |
|                                                                                    | 4 | đ | c1     | 40000 | -    | More | <b>v</b> |  |
|                                                                                    | 5 | đ | sigma  | 5     | -    | More | ▼        |  |
|                                                                                    | 6 | đ | N      | 15    | -    | More | V        |  |
|                                                                                    | 7 | đ | L      | 0.03  | -    | More | ▼        |  |
|                                                                                    | 8 | đ | Tinit  | 30    | -    | More | <b>v</b> |  |
|                                                                                    |   |   | -      | ,     |      |      |          |  |
|                                                                                    |   |   |        |       |      |      |          |  |
|                                                                                    |   |   |        |       |      |      |          |  |
|                                                                                    |   |   |        |       |      |      |          |  |
|                                                                                    |   |   |        |       |      |      |          |  |

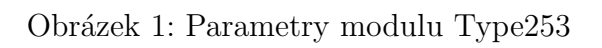

| 1 | 6 | Tpch  | 0 Value | - Unit | More | Macro    |
|---|---|-------|---------|--------|------|----------|
| 2 | ð | TinfL | 0       | ·      | More | <b>N</b> |
| 3 | ď | hL    | 0       | -      | More |          |
| 4 | đ | qL    | 0       | -      | More | N        |
| 5 | đ | TinfR | 0       | -      | More | ₹        |
| 6 | đ | hR    | 0       | -      | More |          |
| 7 | đ | qR    | 0       | -      | More |          |
| 7 | đ | qR    | 0       | [-<br> | More | Y        |

Obrázek 2: Vstupy modulu Type253

| (Project7) T                                                                       | ype253   |       |      |      |       |       |   |  |  |  |
|------------------------------------------------------------------------------------|----------|-------|------|------|-------|-------|---|--|--|--|
| Parameter   Input   Dutput   Derivative   Special Cards   External Files   Comment |          |       |      |      |       |       |   |  |  |  |
| 6                                                                                  | Name     | Value | Unit | More | Масго | Print | - |  |  |  |
| 1                                                                                  | S TsurfL | 0     | -    | More | N     |       |   |  |  |  |
| <u> </u>                                                                           | a TsurfR | 0     | -    | More | N     |       |   |  |  |  |
| 23                                                                                 |          |       |      |      |       |       |   |  |  |  |
|                                                                                    |          |       |      |      |       |       |   |  |  |  |
|                                                                                    |          |       |      |      |       |       |   |  |  |  |
|                                                                                    |          |       |      |      |       |       |   |  |  |  |
|                                                                                    |          |       |      |      |       |       |   |  |  |  |
|                                                                                    |          |       |      |      |       |       |   |  |  |  |
|                                                                                    |          |       |      |      |       |       | - |  |  |  |
|                                                                                    |          |       |      |      |       |       |   |  |  |  |
|                                                                                    |          |       |      |      |       |       |   |  |  |  |
|                                                                                    |          |       |      |      |       |       |   |  |  |  |
|                                                                                    |          |       |      |      |       |       |   |  |  |  |

Obrázek 3: Výstupy modulu Type253

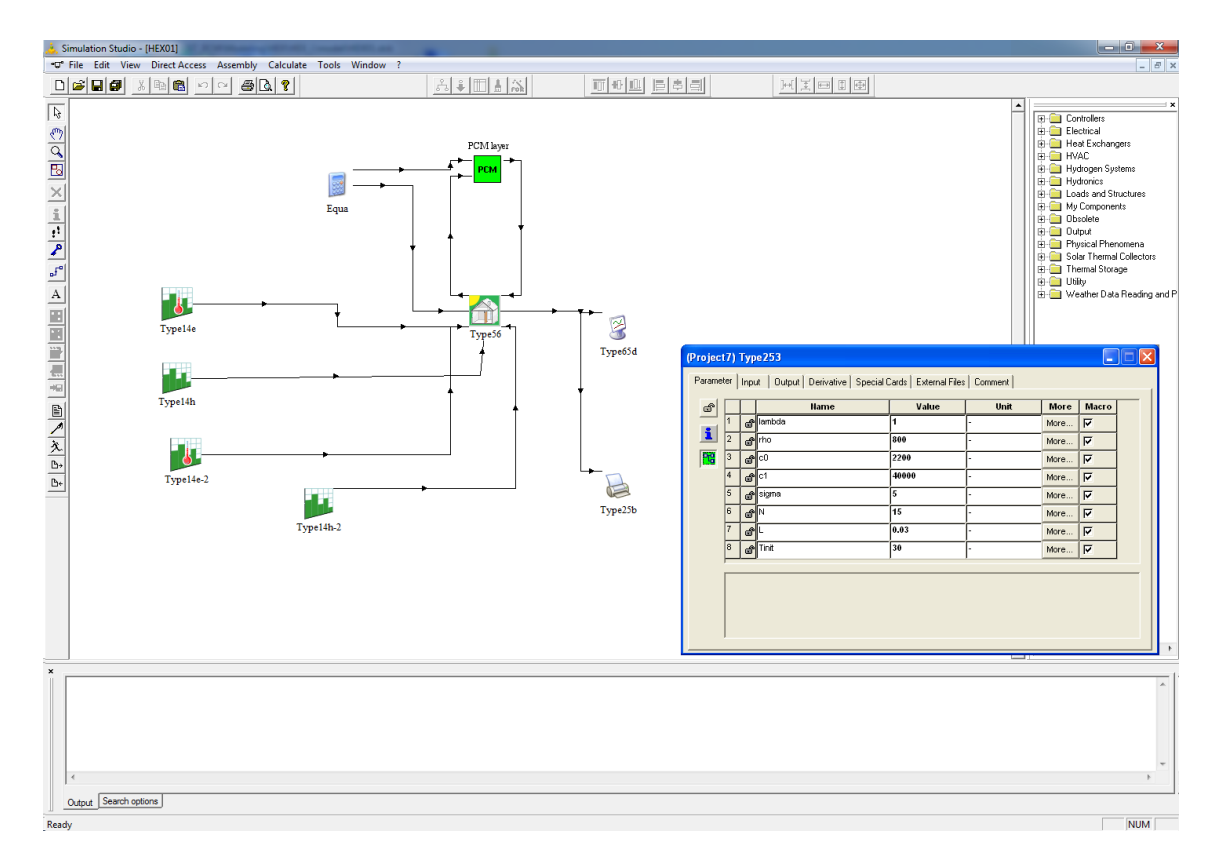

Obrázek 4: Použití modulu Type253 v simulaci TRNSYS

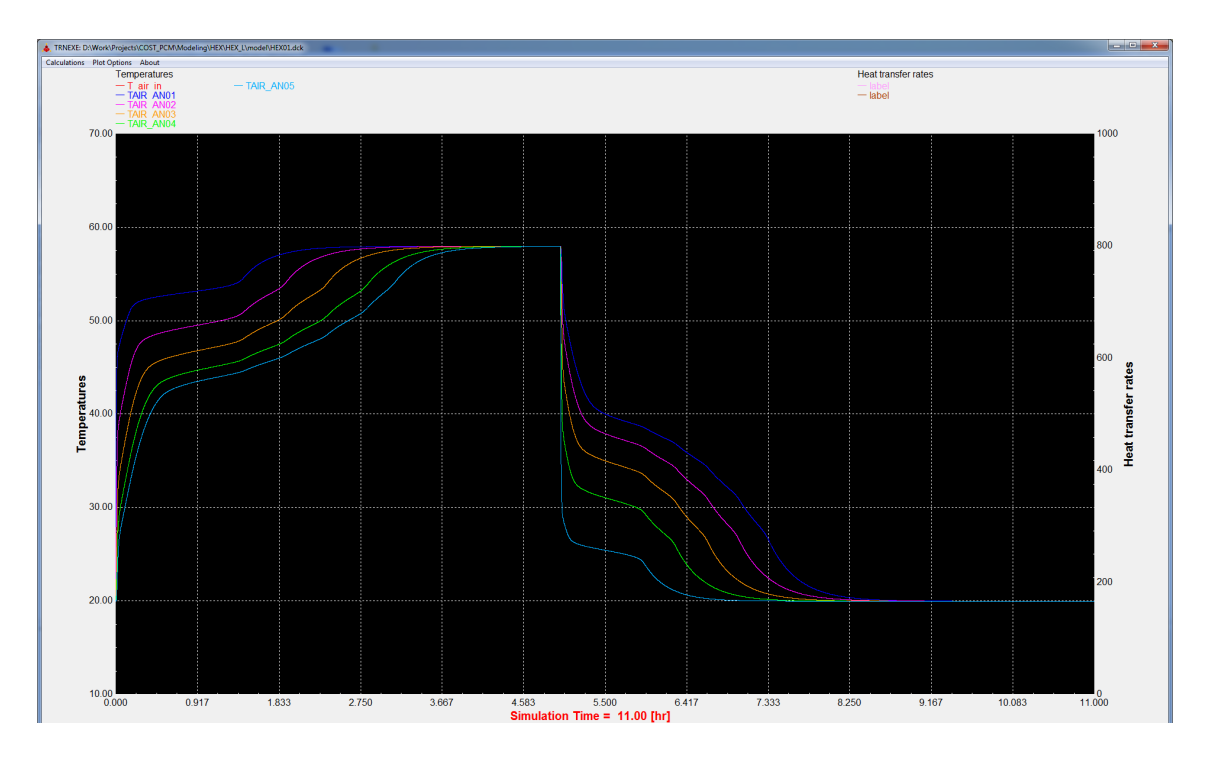

Obrázek 5: Ukázka využití modulu Type<br/>253 v simulaci tepelného výměníku